## Jak změnit výchozí rozložení klávesnice na přihlašovací obrazovce Windows?

1. Spusťte editor registru.

2. Přejděte do větve "HKEY\_USER\.DEFAULT\Keyboard Layout\Preload".

3. Tady najdete řetězcové hodnoty podobné těm na obrázku. Řetězec s názvem "1" nese zakódovaný údaj o výchozím rozložení kláves na přihlašovací obrazovce.

| Počítač       Název       Typ       Data         Počítač       Název       Typ       Data         Počítač       REG_SZ       (Hodnota není zadána)         Počítač       REG_SZ       00000409         Počítač       DEFAULT       Počítač         Počítač       DEFAULT       Počítač         Počítač       Preload       Bů         Počítač       Substitutes       Preload         Počítač       System       System         Počítač       System       Sistoftaze         Počítač       System       Sistoftaze         Počítač       System       Sistoftaze         Počítač       System       Sistoftaze         Počítač       System       Sistoftaze         Počítač       Sistem       Sistoftaze         Počítač       Sistoftaze       Sistoftaze         Počítač       Sistoftaze       Sistoftaze         Počítač       Sistoftaze       Sistoftaze         Počítač       Sistoftaze       Sistoftaze         Počítač       Sistoftaze       Sistoftaze         Počítač       Sistoftaze       Sistoftaze         Počítač       Sistoftaze       Sistoftaze <t< th=""><th>Editor registru<br/>Soubor Úpravy Zobrazit Oblíbené province se se se se se se se se se se se se se</th><th>položky Nápověda</th><th></th><th></th><th></th></t<> | Editor registru<br>Soubor Úpravy Zobrazit Oblíbené province se se se se se se se se se se se se se                                                                                                    | položky Nápověda                      |                                   |                                                       |  |
|----------------------------------------------------------------------------------------------------|----------------------------------------------------------------------------------------------------|---------------------------------------|-----------------------------------|-------------------------------------------------------|--|
| III     III     Počítač\HKEY_USERS\.DEFAULT\Keyboard_Layout\Preload                                                                                                    | <ul> <li>Počítač</li> <li>HKEY_CLASSES_ROOT</li> <li>HKEY_CURRENT_USER</li> <li>HKEY_LOCAL_MACHINE</li> <li>HKEY_USERS</li> <li>DEFAULT</li> <li>Control Panel</li> <li>Environment</li> <li>EUDC</li> <li>Keyboard Layout</li> <li>Preload</li> <li>Substitutes</li> <li>Toggle</li> <li>Printers</li> <li>Software</li> <li>System</li> <li>S-1-5-18</li> <li>S-1-5-18</li> <li>S-1-5-20</li> <li>S-1-5-21-4142966758-804(</li> <li>S-1-5-21-4142966758-804(</li> <li>HKEY_CURRENT_CONFIG</li> </ul> | Název<br>ab (Výchozí)<br>ab 1<br>ab 2 | Typ<br>REG_SZ<br>REG_SZ<br>REG_SZ | Data<br>(Hodnota není zadána)<br>00000409<br>00000405 |  |
| T OCHACH MET ODERDIDET NOET INCTIDUITI EUTOICI TEIDUI                                                                                                    | •                                                                                                    |                                       |                                   |                                                       |  |

4. Změňte poklepáním hodnotu tohoto řetězce na vybraný kód podle níže uvedené tabulky.

5. Restartujte počítač.

Přehled rozložení kláves a jejich kódů: 00000405 = "České" 00000409 = "Anglické (Spojené státy)" 0000809 = "Anglické (Spojené království)" 0000407 = "Německé" 0000040c = "Francouzské" 0000041b = "Slovenské" 00000415 = "Polské" 00000419 = "Ruské" Poznámka: Ve Windows Vista lze dosáhnout stejného výsledku zaškrtnutím políčka "Systémové účty (místní systém, místní služba a síťová služba)" v umístění Start | Ovládací panely | Změnit klávesnice nebo jiné metody zadávání | Správa | Kopírovat do vyhrazených účtů.

Číselné kódy národních klávesnic pro úpravu registrů

From: https://navody.asuch.cas.cz/ -

Permanent link: https://navody.asuch.cas.cz/doku.php/klavesnice\_windows

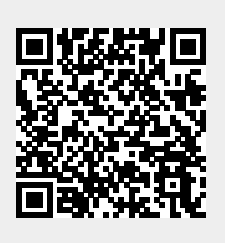

Last update: 2024/09/20 04:15